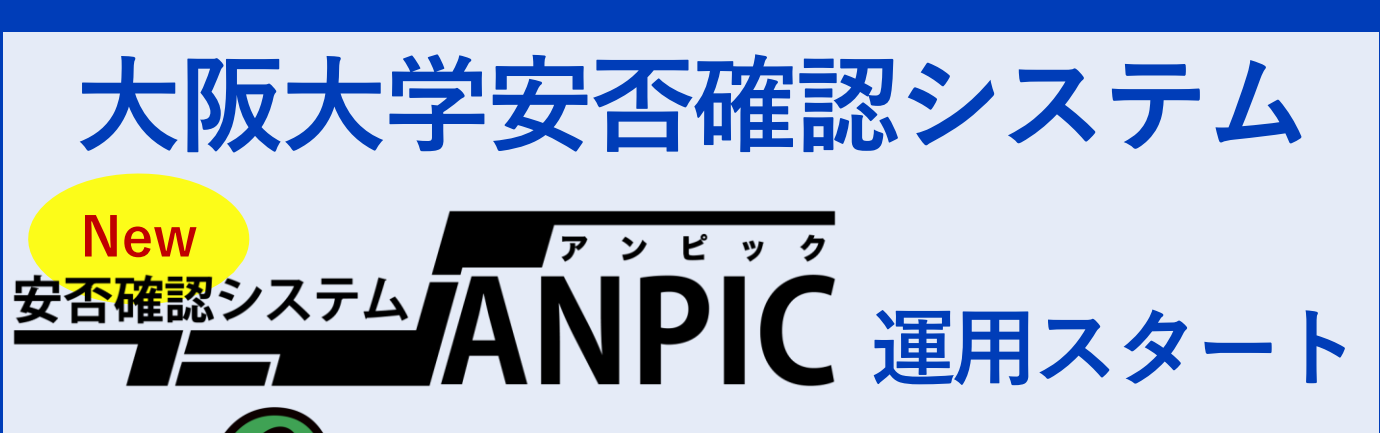

災害発生時は、<u>ANPIC</u>から 皆さまに安否確認メッセージ を送ります。 メッセージを受け取ったら、 <u>安否を報告してください</u>。

## まずは…<u>初期登録</u>から始めよう!!

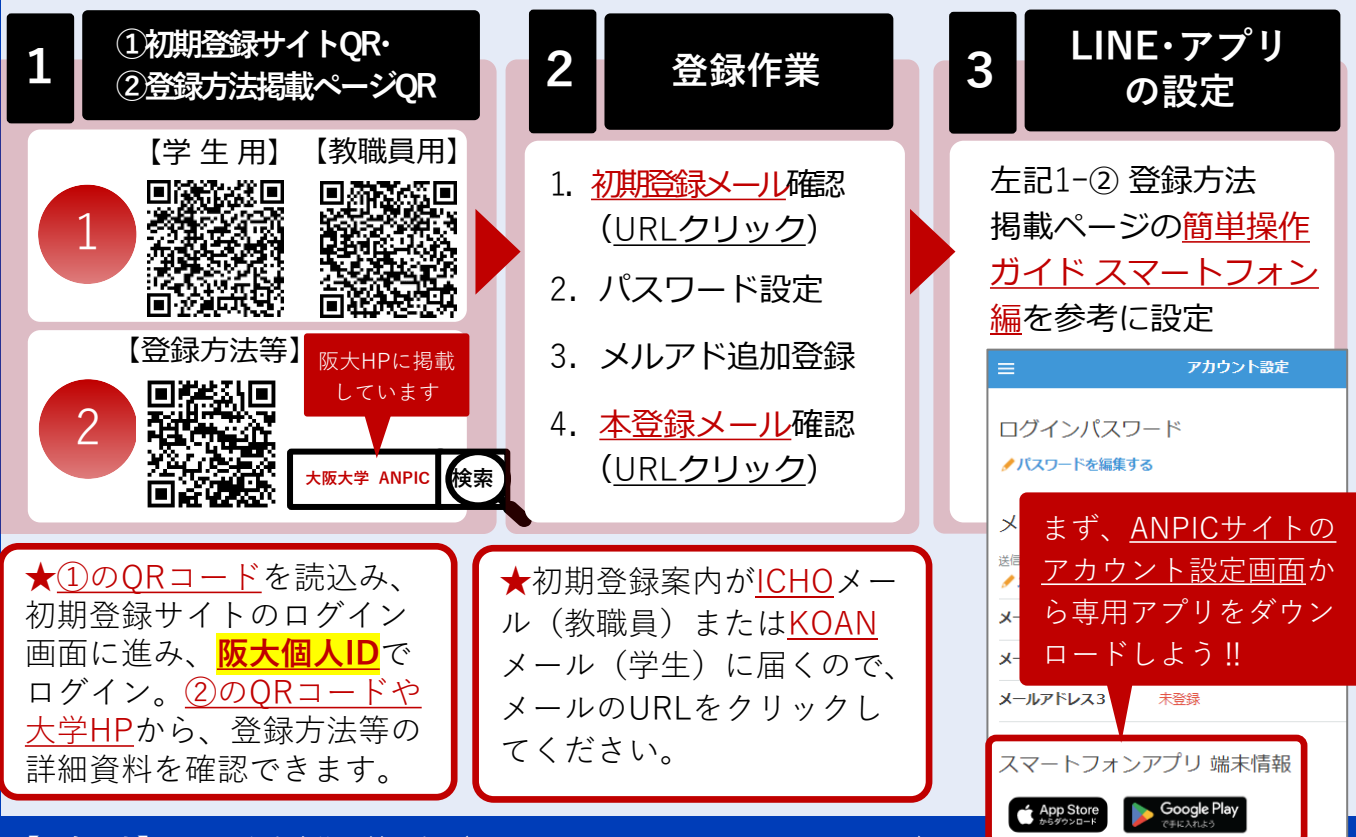

【問合せ先】大阪大学安全衛生管理部(ou-anpic@ml.office.osaka-u.ac.jp)